# UBS-5324z 網路迴圈(Loop)防護設定

[目的]

讓 UBS-5324z 具有網路迴圈(Loop)防護功能,防止單 Port 迴圈或多 Port 迴圈導致網路不通。

[準備工作]

1.一台桌上型電腦(或筆記型電腦)。

2. 一條網路線。

3.電腦有線網路卡手動自定 IP->192.168.2.100

4.將網路線一端插入有線網路卡,一端插到 UBS-5324z 第一孔。

[步驟 1] 電腦瀏覽器網址輸入 192.168.2.1, 然後依照下面畫面操作。

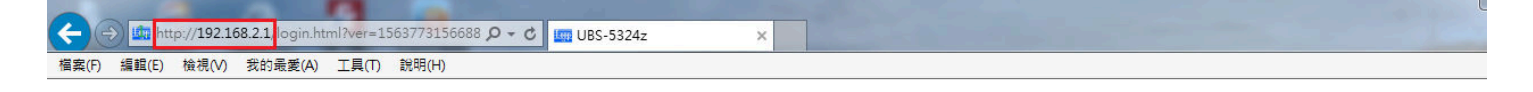

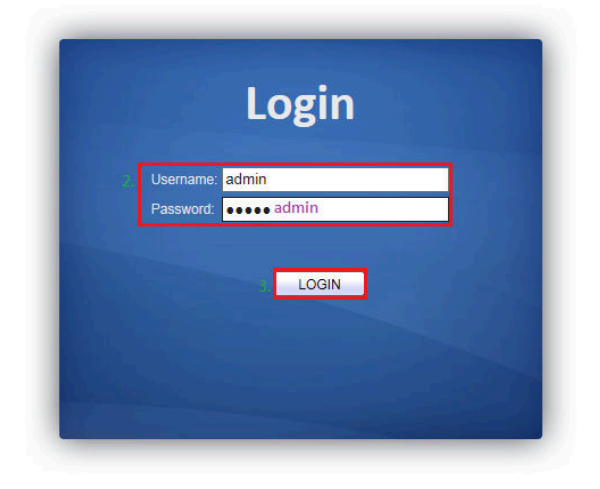

[步驟 2] 開啟網路迴圈(Loop)防護功能,請依照下面畫面操作。

|                                          | 🖉 UBS-5324z 🛛 🗙         |                                |
|------------------------------------------|-------------------------|--------------------------------|
| 檔案(F) 編輯(E) 檢視(V) 我的最愛(A) 工具(T) 說明(H)    |                         |                                |
|                                          |                         | Save   Logout   Reboot   Debug |
| Spanning Tree )) Proper                  | ty                      |                                |
| ▲ Status                                 |                         |                                |
| System Information Logging Message State | Enable                  |                                |
| Port     Operation Mode                  | O STP                   |                                |
| MAC Address Table Path Cost              | C Long                  |                                |
| Port     BPDU Handling     VLAN          | Flooding                |                                |
| MAC Address Table  Priority              | 32768 (0 - 61440 c      | fault 32768)                   |
| 2 Property                               |                         |                                |
| Port Setting Hello Time                  | 2 Sec (1 - 10,          | etault 2)                      |
| Statistics Max Age                       | 20 Sec (6 - 40,         | efault 20)                     |
| Multicast     Forward Delay              | 15 Sec (4 - 30,         | efault 15)                     |
| Security     Tx Hold Count               | 6 (1 - 10, defa         | t6)                            |
| • QoS                                    |                         |                                |
| Diagnostics     Operational Status       |                         |                                |
| Bridge Identifiter                       | 32768-00:08:54:76:EE:BF |                                |
| Designated Root Bridge                   | 32768-00:08:54:76:EE:BF |                                |
| Root Port                                | N/A                     |                                |
| Root Path Cost                           | 0                       |                                |
| Topology Change Count                    | 0                       |                                |
| Last Topology Change                     | 0D/0H/0M/0S             | v                              |
| Last Topology Change                     | 0D/0H/0M/0S             |                                |
| 7 Annly                                  |                         |                                |
| 2                                        |                         | ~                              |

### [步驟 3] 開啟單 Port 網路迴圈(Loop)防護功能,請依照下面畫面操作。

| A COLUMN TWO IS                                                                         | -                             |                             |                                |
|-----------------------------------------------------------------------------------------|-------------------------------|-----------------------------|--------------------------------|
| (-) (-) (-) http://192.168.2.1/hom                                                      | ne.html?ver=156384547339: 🔎 👻 | C 🖉 UBS-5324z ×             | 合 ☆ 億                          |
| 檔案(F) 編輯(E) 檢視(V) 我的最愛                                                                  | (A) 工具(T) 說明(H)               |                             |                                |
| ſ                                                                                       | Discovery )) LLDP )) P        | roperty                     | Save   Logout   Reboot   Debug |
| <ul> <li>Status</li> </ul>                                                              |                               |                             |                                |
| System Information<br>Logging Message<br>Port                                           | LLDP<br>State                 | Enable                      |                                |
| MAC Address Table                                                                       | LLDP Handling                 | Bridaina                    |                                |
| <ul> <li>Network</li> </ul>                                                             |                               | O Flooding                  |                                |
| ✓ Port                                                                                  | TLV Advertise Interval        | 30 Sec (8 - 32767, default  | 30)                            |
| VLAN                                                                                    | Hold Multiplier               | (2 10 default 4)            |                                |
| <ul> <li>MAC Address Table</li> </ul>                                                   | noiu mulupilei                | (2 - 10, deladit 4)         |                                |
| <ul> <li>Spanning Tree</li> </ul>                                                       | Reinitializing Delay          | 2 Sec (1 - 10, default 2)   |                                |
| Property<br>Port Setting                                                                | Transmit Delay                | 2 Sec (1 - 8191, default 2) |                                |
| Statistics                                                                              | L                             |                             |                                |
| 1 - Discovery                                                                           | 4. Apply                      |                             |                                |
| <ul> <li>LLDP</li> <li>2 Property</li> <li>Port Setting</li> <li>Packet View</li> </ul> |                               |                             |                                |
| Local Information                                                                       |                               |                             |                                |
| Statistics                                                                              |                               |                             |                                |
| <ul> <li>Multicast</li> </ul>                                                           |                               |                             |                                |
| <ul> <li>Security</li> </ul>                                                            |                               |                             |                                |
|                                                                                         |                               |                             |                                |
| <ul> <li>Diagnostics</li> </ul>                                                         |                               |                             |                                |
| <ul> <li>Management</li> </ul>                                                          |                               |                             |                                |

[步驟 4] 關閉 DoS 防護功能,請依照下面畫面操作。

| A DESCRIPTION OF                                                                                               | <b>11</b>                   |                                      |                                                                                                    |                                       |
|----------------------------------------------------------------------------------------------------|-----------------------------|--------------------------------------|----------------------------------------------------------------------------------------------------|---------------------------------------|
| (-) (-) (-) (-) (-) (-) (-) (-) (-) (-)                                                                        | ne.html?ver=156384547339: 🎗 | - C 🦉 UBS-5324z 🗙                    |                                                                                                    | 6) 🕁 🛱                                |
| 檔案(F) 編輯(E) 檢視(V) 我的最愛                                                                                         | (A) 工具(T) 說明(H)             |                                      |                                                                                                    |                                       |
|                                                                                                    |                             |                                      |                                                                                                    |                                       |
|                                                                                                    |                             |                                      |                                                                                                    |                                       |
|                                                                                                    |                             |                                      | Save   Loo                                                                                                    | rout   Reboot   Debug                 |
| , and the second second second second second second second second second second second second second second se |                             |                                      |                                                                                                    |                                       |
|                                                                                                    | Security // DoS // Pro      | operty                               |                                                                                                    |                                       |
| Statistics                                                                                                    |                             | 4                                    |                                                                                                    |                                       |
| <ul> <li>Multicast</li> </ul>                                                                                  | POD                         |                                      | <- 全部打勾都拿掉                                                                                                    | <u></u>                               |
| <ul> <li>General</li> </ul>                                                                                    | Land                        |                                      |                                                                                                    |                                       |
| Property<br>October Address                                                                                    | Lano                        |                                      |                                                                                                    |                                       |
| Group Address<br>Router Port                                                                                   | UDP Blat                    |                                      | and the address of the second second s |                                       |
| <ul> <li>IGMP Snooping</li> </ul>                                                                              | TCP Blat                    | Enable                               |                                                                                                    |                                       |
| Property                                                                                                    |                             |                                      | and the second second second second second second second second second second second second second second second                                                                                                    |                                       |
| Querier                                                                                                    | DMAC = SMAC                 |                                      |                                                                                                    |                                       |
| Statistics                                                                                                    | Null Scan Attack            | Enable                               |                                                                                                    |                                       |
| ✓ Security                                                                                                    | X-Mas Scan Attack           | Enable                               |                                                                                                    |                                       |
| <ul> <li>Management Access</li> <li>Management \/( A)</li> </ul>                                               | TCP SYN-FIN Attack          | Enable                               |                                                                                                    |                                       |
| Management Service                                                                                             | L                           |                                      |                                                                                                    |                                       |
| Protected Port                                                                                                 | TCP SYN-RST Attack          | Enable                               |                                                                                                    |                                       |
| Storm Control                                                                                                  | ICMP Fragment               | Enable                               |                                                                                                    |                                       |
| 2. A DoS                                                                                                    |                             | Enable                               |                                                                                                    |                                       |
| Dot Setting                                                                                                    | TCP-SYN                     | Note: Source Port < 1024             |                                                                                                    |                                       |
| <ul> <li>OnS</li> </ul>                                                                                        |                             |                                      |                                                                                                    |                                       |
| General                                                                                                    | TCP Fragment                |                                      |                                                                                                    |                                       |
| Property                                                                                                    |                             | Note: Offset = 1                     |                                                                                                    |                                       |
| Queue Scheduling                                                                                               |                             |                                      |                                                                                                    |                                       |
| CoS Mapping                                                                                                    |                             |                                      |                                                                                                    |                                       |
| DSCP Mapping                                                                                                   | Ping Max Size               |                                      |                                                                                                    |                                       |
| Rate Limit                                                                                                    |                             | 512 Byte (0 - 65535, default 512)    |                                                                                                    |                                       |
| Diagnostics                                                                                                    |                             | Enable                               |                                                                                                    |                                       |
| <ul> <li>Logging</li> </ul>                                                                                    | TCP Min Hdr size            |                                      |                                                                                                    |                                       |
|                                                                                                    |                             | 20 Byte (0 - 31, default 20)         |                                                                                                    |                                       |
|                                                                                                    | ID & His Frances            | Enable                               |                                                                                                    |                                       |
|                                                                                                    | IPV6 Min Fragment           | 1240 Byte (0 - 65535, default 1240)  |                                                                                                    |                                       |
|                                                                                                    |                             |                                      |                                                                                                    |                                       |
|                                                                                                    | Smurf Attack                |                                      |                                                                                                    |                                       |
|                                                                                                    |                             | U Netmask Length (0 - 32, default 0) |                                                                                                    |                                       |
|                                                                                                    |                             |                                      |                                                                                                    |                                       |
|                                                                                                    | 5. Apply                    |                                      |                                                                                                    |                                       |
|                                                                                                    |                             |                                      |                                                                                                    | · · · · · · · · · · · · · · · · · · · |

#### [步驟 5] 關閉 DoS 防護功能,請依照下面畫面操作。

|                                            |       | -       |           | and the second second |              |            | 1 mar    |                   |               |                |                      |        |        |       |
|--------------------------------------------|-------|---------|-----------|-----------------------|--------------|------------|----------|-------------------|---------------|----------------|----------------------|--------|--------|-------|
| (-)                                        | 1/hom | e.html? | ver=15638 | 34547339: 🔎 - C       | 🧉 UBS-5324z  |            | ×        |                   |               |                |                      |        |        | 6 🖈 🔅 |
| 檔案(F) 編輯(E) 檢視(V) 我的                       | 的最爱(  | A) I    | 具(T) 説印   | 月(H)                  |              |            |          |                   |               |                |                      |        |        |       |
|                                            |       |         |           |                       |              |            |          |                   |               |                |                      |        |        |       |
|                                            |       |         |           |                       |              |            |          |                   |               |                |                      |        |        |       |
|                                            |       |         |           |                       |              |            |          |                   |               |                | Save                 | Logout | Reboot | Debug |
|                                            | - Y   | Multi   | icast ))  | IGMP Snoopin          | ig )) Propei | rtv        |          |                   |               |                |                      |        |        |       |
| <ul> <li>Spanning Tree</li> </ul>          | _     |         |           |                       | 9 1          | - <b>-</b> |          |                   |               |                |                      |        |        |       |
| Property                                   | ~     | · ····  |           |                       |              |            |          |                   |               |                |                      |        |        | ~     |
| Port Setting                               |       |         |           | State 4. E            | nable        |            |          |                   |               |                |                      |        |        |       |
| Statistics                                 |       |         |           | Version 0 10          | MPv2         |            |          |                   |               |                |                      |        |        |       |
| <ul> <li>Discovery</li> </ul>              |       | -       | Depart (  |                       | aphie        |            |          |                   |               |                |                      |        |        |       |
| <ul> <li>LLDP</li> <li>Property</li> </ul> |       |         | Report :  |                       | nable        |            |          |                   |               |                |                      |        |        |       |
| Port Setting                               |       | 6.      | Apply     |                       |              |            |          |                   |               |                |                      |        |        |       |
| Packet View                                |       |         |           |                       |              |            |          |                   |               |                |                      |        |        |       |
| Local Information                          |       | VL      | AN Setti  | ng Table              |              |            |          |                   |               |                |                      |        |        |       |
| Statistics                                 |       |         |           |                       |              |            |          |                   |               |                |                      |        |        |       |
| 🖌 🕶 Multicast                              |       |         |           |                       |              |            |          |                   |               |                |                      | Q      |        |       |
| <ul> <li>General</li> </ul>                |       |         |           | On and Status         | Router Port  | Query      | Query    | Query Max         | Last Member   | Last Member    | terrestation terrest |        |        |       |
| Property<br>Group Address                  |       |         | VLAN      | Operational Status    | Auto Learn   | Robustness | Interval | Response Interval | Query Counter | Query Interval | immediate Leave      |        |        |       |
| Router Port                                |       |         | 1         | Disabled              | Enabled      | 2          | 125      | 10                | 2             | 1              | Disabled             |        |        |       |
| 2. IGMP Snooping                           |       |         | 2         | Disabled              | Enabled      | 2          | 125      | 10                | 2             | 1              | Disabled             |        |        | _     |
| 3. Property<br>Ouerier                     |       |         | 3         | Disabled              | Enabled      | 2          | 125      | 10                | 2             | 1              | Disabled             |        |        |       |
| Statistics                                 |       |         | 4         | Disabled              | Enabled      | 2          | 125      | 10                | 2             | 1              | Disabled             |        |        | _     |
| <ul> <li>Security</li> </ul>               |       |         | 5         | Disabled              | Enabled      | 2          | 120      | 10                | 2             | 1              | Disabled             |        |        |       |
| <ul> <li>Management Access</li> </ul>      |       |         | 7         | Disabled              | Enabled      | 2          | 125      | 10                | 2             | 1              | Disabled             |        |        |       |
| Management VLAN<br>Management Service      |       |         | . 8       | Disabled              | Enabled      | 2          | 125      | 10                | 2             | 1              | Disabled             |        |        |       |
| Protected Port                             |       |         | 9         | Disabled              | Enabled      | 2          | 125      | 10                | 2             | 1              | Disabled             |        |        |       |
| Storm Control                              |       |         | 10        | Disabled              | Enabled      | 2          | 125      | 10                | 2             | 1              | Disabled             |        |        |       |
| <ul> <li>DoS</li> <li>Broporty</li> </ul>  | ~     |         | 11        | Disabled              | Enabled      | 2          | 125      | 10                | 2             | 1              | Disabled             |        |        | ~     |
| Property                                   |       |         | 12        | Disabled              | Enabled      | 2          | 125      | 10                | 2             | 1              | Disabled             |        |        |       |
|                                            |       |         | 13        | Disabled              | Enabled      | 2          | 125      | 10                | 2             | 1              | Disabled             |        |        |       |
|                                            |       |         | 14        | Disabled              | Enabled      | 2          | 125      | 10                | 2             | 1              | Disabled             |        |        |       |
|                                            |       |         | 15        | Disabled              | Enabled      | 2          | 125      | 10                | 2             | 1              | Disabled             |        |        |       |
|                                            |       |         | 16        | Disabled              | Enabled      | 2          | 125      | 10                | 2             | 1              | Disabled             |        |        |       |
|                                            |       |         | 17        | Disabled              | Enabled      | 2          | 125      | 10                | 2             | 1              | Disabled             |        |        |       |
|                                            |       |         | 18        | Disabled              | Enabled      | 2          | 125      | 10                | 2             | 1              | Disabled             |        |        | _     |
|                                            |       |         | 19        | Disabled              | Enabled      | 2          | 125      | 10                | 2             | 1              | Disabled             |        |        |       |
|                                            |       |         | 20        | Disabled              | Enabled      | 2          | 125      | 10                | 2             | 1              | Disabled             |        |        |       |
|                                            |       |         | 21        | Disabled              | Enabled      | 2          | 125      | 10                | 2             | 1              | Disabled             |        |        |       |
|                                            |       |         | 23        | Disabled              | Enabled      | 2          | 125      | 10                | 2             | 1              | Disabled             |        |        |       |
|                                            |       |         | 24        | Disabled              | Enabled      | 2          | 125      | 10                | 2             | 1              | Disabled             |        |        |       |
|                                            |       |         |           | )                     |              |            |          |                   |               |                |                      |        |        |       |
|                                            |       |         | Edit      | J                     |              |            |          |                   |               |                |                      |        |        |       |
|                                            |       |         |           |                       |              |            |          |                   |               |                |                      |        |        |       |

## [步驟 6] 將設定資料存檔,請依照下面畫面操作。

| ← → @ http://192.168.2.1,             | /home.ł        | ntml?ver= | 156384  | 547339: <b>0 - C</b> | UBS-5324z     | ,<br>,      | <                 |                       |                    |    |            | • ☆ ŵ    |
|---------------------------------------|----------------|-----------|---------|----------------------|---------------|-------------|-------------------|-----------------------|--------------------|----|------------|----------|
| 檔案(F) 編輯(F) 檢視(M) 我的                  | ·爰愛(Δ)         | тал       | 19月1    | H)                   |               |             |                   |                       |                    |    |            |          |
| 100 PR() / 100 PR() / 100 PR()        | AND CONTRACTOR | 1100      |         |                      |               |             |                   |                       |                    |    |            |          |
|                                       |                |           |         |                      |               |             |                   |                       |                    |    |            |          |
|                                       |                |           |         |                      |               |             |                   |                       |                    |    | 1. Save Lo |          |
|                                       | N              | Iultica   | st )) I | GMP Snoopir          | g )) Property |             |                   |                       |                    |    |            |          |
| Snanning Tree                         |                |           |         |                      |               |             |                   |                       |                    |    |            |          |
| Property                              | ~              |           | 4       | Disabled             | Enabled       | 2           | 125               | 10                    | 2                  | 1  | Disabled   | <b>^</b> |
| Port Setting                          |                |           | 5       | Disabled             | Enabled       | 2           | 125               | 10                    | 2                  | 1  | Disabled   |          |
| Statistics                            |                |           | 6       | Disabled             | Enabled       | 2           | 125               | 10                    | 2                  | 1  | Disabled   |          |
| <ul> <li>Discovery</li> </ul>         |                |           | 7       | Disabled             | E             |             |                   |                       |                    | 1  | Disabled   |          |
| · LLDP                                |                |           | 8       | Disabled             | E             |             |                   |                       |                    | 1  | Disabled   |          |
| Property                              |                |           | 9       | Disabled             | E Save run    | ning config | uration to s      | tartup configuration. | figuration. Do you | 1  | Disabled   |          |
| Port Setting                          |                |           | 10      | Disabled             | E             |             | want to continue? |                       |                    | 1  | Disabled   |          |
| Packet View                           |                |           | 11      | Disabled             | E             |             |                   |                       |                    | 1  | Disabled   |          |
| Neighbor                              |                |           | 12      | Disabled             | E             |             | ОК                | Cancel                |                    | 1  | Disabled   |          |
| Statistics                            |                |           | 13      | Disabled             | E             |             |                   |                       |                    | 1  | Disabled   |          |
| + Multicast                           |                |           | 14      | Disabled             | E             |             |                   |                       |                    | 1  | Disabled   |          |
| <ul> <li>General</li> </ul>           |                |           | 15      | Disabled             | Enabled       | 2           | 125               | 10                    | 2                  | 1  | Disabled   |          |
| Property                              |                |           | 16      | Disabled             | Enabled       | 2           | 125               | 10                    | 2                  | 1  | Disabled   |          |
| Group Address                         |                |           | 17      | Disabled             | Enabled       | 2           | 125               | 10                    | 2                  | 1  | Disabled   |          |
| Router Port                           |                |           | 18      | Disabled             | Enabled       | 2           | 125               | 10                    | 2                  | 1  | Disabled   |          |
| Property                              |                |           | 19      | Disabled             | Enabled       | 2           | 125               | 10                    | 2                  | 1  | Disabled   |          |
| Querier                               |                |           | 20      | Disabled             | Enabled       | 2           | 125               | 10                    | 2                  | 1  | Disabled   |          |
| Statistics                            |                |           | 21      | Disabled             | Enabled       | 2           | 125               | 10                    | 2                  | 1  | Disabled   |          |
| <ul> <li>Security</li> </ul>          |                |           | 22      | Disabled             | Enabled       | 2           | 125               | 10                    | 2                  | 1  | Disabled   |          |
| <ul> <li>Management Access</li> </ul> |                |           | 23      | Disabled             | Enabled       | 2           | 125               | 10                    | 2                  | 1  | Disabled   |          |
| Management VLAN                       |                |           | 24      | Disabled             | Enabled       | 2           | 125               | 10                    | 2                  | í. | Disabled   |          |
| Management Service<br>Protected Port  |                |           | 24      | wisdonou -           | Chaolog       | 2           | 120               |                       | -                  |    | 0.00000    |          |
| Storm Control                         |                | Ed        | it ]    |                      |               |             |                   |                       |                    |    |            |          |
| · DoS                                 | 6              |           |         |                      |               |             |                   |                       |                    |    |            | - 5      |
| Property                              |                |           |         |                      |               |             |                   |                       |                    |    |            |          |

以上就完成了 UBS-5324z 網路迴圈(Loop)防護設定。

#### UBS-5324z 網路迴圈(Loop)防護測試:

在 UBS-5324z 的網路孔上插上多條 Loop 的網路線(單 Port 與多 Port),查看 UBS-5324z 網路燈號是否會快速同時閃爍,若燈號是靜止的代表網路迴圈(Loop)防護功能是有作用的,畫面如下。

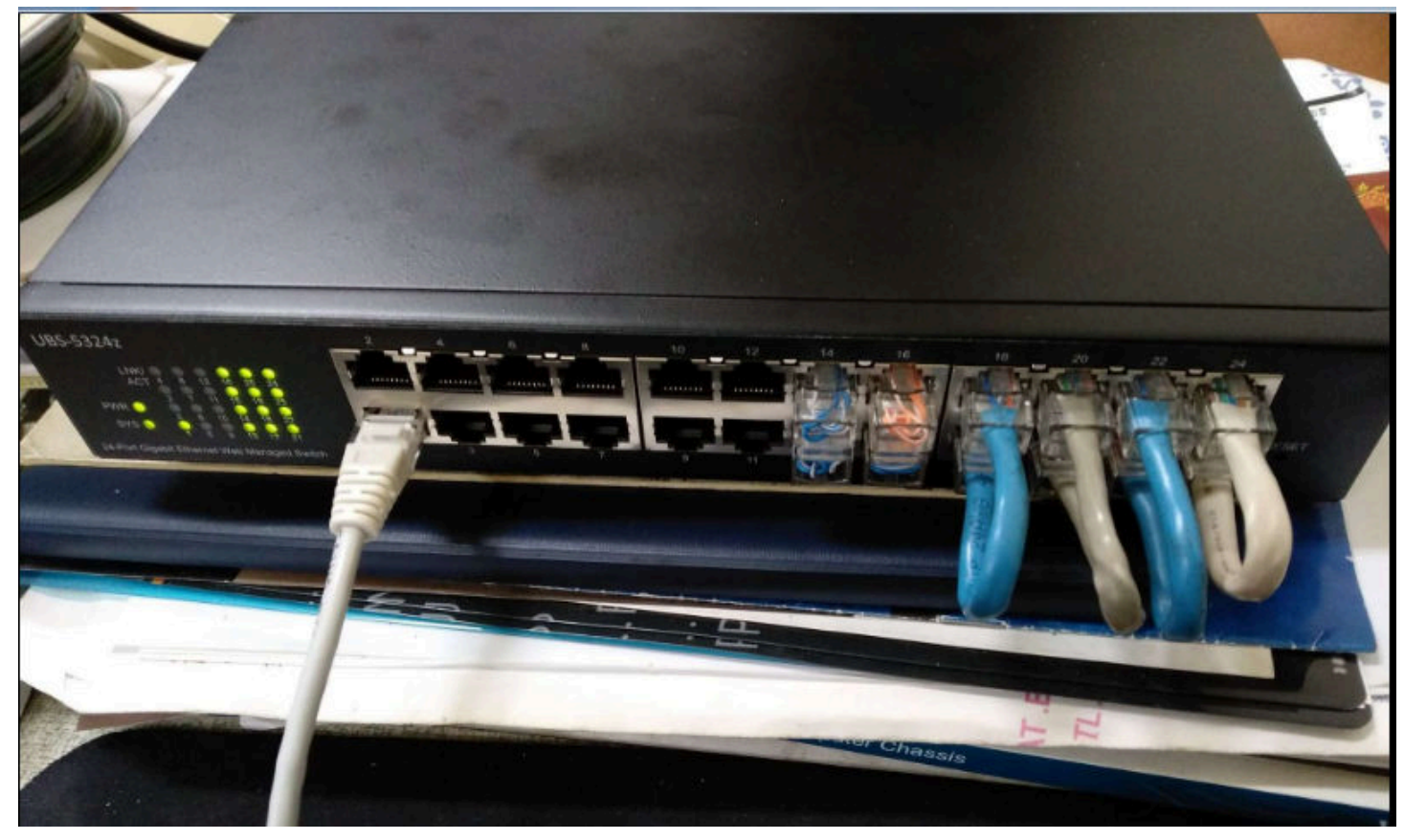

Q:接在 UBS-5324z 底下的一般 Switch 發生網路迴圈(Loop)時,如何一眼看出是哪一 Port 發生網路迴圈 (Loop)?

A:當你開啟 UBS-5324z 的網路迴圈(Loop)防護後,若底下串接的一般 Switch 發生網路迴圈(Loop)時,你 會看到一般 Switch 接在 UBS-5324z 的那個網路孔燈號快速閃爍,其它網路孔燈號正常閃爍,這時候只 要把快速閃爍的那條網路線拔掉,在去查這條網路線串接到哪個 Switc,就可以排除網路迴圈(Loop)問題 了。